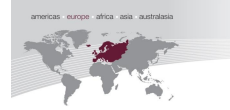

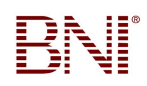

# **INDEX – Mitglieder Handbuch zu BNI Connect**

#### Index

| Index – Mitglieder Handbuch zu BN | I Connect | S. ŕ | 1 |
|-----------------------------------|-----------|------|---|
| mack mitglieder handbach za bri   |           | ٥.   | • |

#### Ihr Start mit BNI-Connect

| Registrierung | S. 4 |
|---------------|------|
| Einloggen     | S. 5 |

#### **Netzwerk: Mein Netzwerk**

#### Funktionen

| PALMS-Berichte einsehen |
|-------------------------|
|-------------------------|

#### **Berichte**

| Ziele verwalten  | S. 18 |
|------------------|-------|
| Chapter-Berichte | S. 19 |

#### **Social Media**

| Wie suche ich nach anderen, internationalen Mitgliedern?                 | S. 20 |
|--------------------------------------------------------------------------|-------|
| Wie kann ich mit anderen, internationalen Mitgliedern Kontakt aufnehmen? | S. 21 |
| BNI-Gruppen suchen                                                       | S. 22 |
| Eigene BNI-Gruppe gründen                                                | S. 23 |
| Eigene Dokumente hochladen                                               | S. 24 |

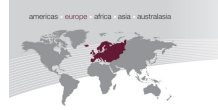

#### BNI-Connect - Mehr als ein soziales Netzwerk

Was wäre unsere Welt ohne das Internet? Was wäre sie ohne E-Mails? Vor 20 Jahren waren Internet und E-Mail noch Exoten. Von wenigen eingesetzt, von den meisten in deren Auswirkung auf die Gesellschaft und Wirtschaft unterschätzt. Inzwischen ist die eigene Website wichtiger als die Visitenkarte geworden. Ohne E-Mail-Adresse ist eine Teilnahme am Geschäftsleben heutzutage gar nicht mehr möglich. Ohne Internet können Unternehmer noch nicht mal mehr die abzuführenden Steuern an den Staat melden. Das Internet und E-Mail sind fundamentale Eckpfeiler eines jeden Unternehmens in unserer modernen Wirtschaftswelt geworden. Die Weiterentwicklung dieser digitalen Medien ist nicht aufzuhalten. Die nächste Ebene der modernen, digitalen Kommunikation wird von vielfältigen Varianten getrieben. Eine wesentliche Variante davon sind soziale Netzwerke. Soziale Netzwerke wie Xing, Facebook, LinkedIn, StudiVZ u.a. werden in den kommenden Jahren ihr riesiges Wachstum weiter fortführen. Nach einer Studie des Verlagshauses heise (u.a. Herausgeber der IT-Fachzeitschrift c<sup>\*</sup>t) wird für Deutschland ein Wachstum von den rund 9 Mio. Nutzern von sozialen Netzwerken auf 22 Mio. Nutzer im Jahr 2012 prognostiziert. Im Jahr 2012 wird eine Mitgliedschaft in einem sozialen Netzwerk genauso selbstverständlich sein wie heute die Mail-Adresse oder die eigene Website. Ohne soziales Netzwerk wird in der Zukunft eine Teilnahme am Geschäftsleben nicht oder nur sehr eingeschränkt möglich sein. Gerade bei Unternehmern stellt sich die Frage der zielgerichteten Nutzung von sozialen Netzwerken.

Wie kann mich mein Unternehmernetzwerk BNI dabei unterstützen? Welche Plattform bietet BNI für diese neue, moderne Form der Geschäftskontakte?

Diente die erste Intention der sozialen Netzwerken dem Austausch von persönlichen Informationen und die Bildung von Interessensgemeinschaften für überwiegend private Zwecke, so sind die sozialen Netzwerke inzwischen zu wichtigen Plattformen für die Geschäftswelt gewachsen: Professionalität und Geschäft sind in einigen sozialen Netzwerken eingezogen. So wie ursprünglich das Apple iPhone nur für den privaten Anwender konstruiert wurde, es aber inzwischen zu den meistgenutzten Business-Telefonen gehört, so ist eine ähnliche Entwicklung bei den sozialen Netzwerken zu verzeichnen. Die größte Herausforderung für die unternehmerische, gewinn-erhöhende Nutzung sozialer Netzwerke ist deren Glaubhaftigkeit. Die meisten der bekannten, großen sozialen Netzwerke bieten keinerlei Überprüfungen für die persönlichen Angaben der Mitglieder und es werden auch keine Aufnahmebedingungen gestellt. Jede(r) kann ohne Bedingungen und Nachweise Mitglied in einem sozialen Netzwerk werden. Wie kann ich mich dann auf die dort angegebenen Informationen verlassen? Mit wem trete ich da in Kontakt? Stimmen Alter, Profession, Ausbildung, Geschlecht, Hobbies, Wohnort, Referenzen? Geschäfte mit Kontakten aus beliebigen sozialen Netzwerken zu machen ist wie das Verborgen des eigenen Autos an Unbekannte: Es könnte gut gehen. Genau da liegt ein wesentlicher Unterschied zum sozialen Netzwerk BNI-Connect.

Bei BNI-Connect sind ausschließlich BNI-Mitglieder. Also Menschen, die sich persönlich in einem BNI-Chapter vorgestellt haben, die sich auch durch ihre Unterschrift zum BNI-Ehrenkodex bekannt haben, die von einem unabhängigen Gremium aufgenommen und verlängert wurden. Menschen, die ihre Glaubwürdigkeit jede Woche durch persönliches Auftreten vor anderen BNI-Mitgliedern beweisen. Menschen, die Referenzen von anderen BNI-Mitgliedern vorzeigen können. Die Wahrscheinlichkeit, bei einem BNI-Mitglied auf einen zuverlässigen, verbindlichen, ehrlichen Unternehmer zu treffen ist exorbitant höher als bei einem beliebigen anderen sozialen Netzwerk. Wenn ich also professionelle Kontakte für Geschäft suche, wo werde ich als BNI-Mitglied auch als Nicht-BNI-Mitglied suchen?

BNI-Connect bedeutet den nächsten Schritt in der modernen Gesellschaft zu gehen. Es bedeutet mehr als nur Mitglied in einem sozialen Netzwerk zu sein. Es bedeutet Mitglied in einem digitalen Unternehmernetzwerk zu sein. Fokussiert auf das Geschäft für andere, auf das Geschäft für mich. Ohne die Spielereien selbstdarstellerischer sozialer Netzwerke. Mit dem wesentlichen Ziel mehr Geschäft, mehr Umsatz für BNI-Mitglieder zu generieren. Bei BNI-Connect zu sein bedeutet professionell soziale Netzwerke zu nutzen. Bei BNI-Connect zu sein bedeutet, die Vorteile der modernen Medien zielgerichtet und mit Zeitverantwortung zu nutzen. BNI-Connect – mehr als ein soziales Netzwerk.

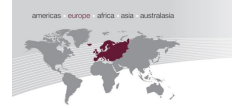

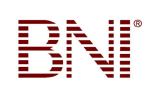

| Nr. | Anwendung                                                                                                    | erledigt | To-Do; bitte korrigieren | Anmerkungen |
|-----|----------------------------------------------------------------------------------------------------|----------|--------------------------|-------------|
| 1   | Anmelden                                                                                                    |          |                          |             |
|     | a) Benutzername, Passwort und<br>Sicherheitsfrage wählen                                                                         |          |                          |             |
| 2   | Profile überprüfen                                                                                                    |          |                          |             |
|     | a) Name überprüfen                                                                                                    |          |                          |             |
|     | b) Firmenname überprüfen                                                                                                    |          |                          |             |
|     | c) Beruf & Geschäftszweig überprüfen                                                                                             |          |                          |             |
|     | d) Mein Business eintragen                                                                                                    |          |                          |             |
|     | e) Keywords (Suchbegriffe: bsp:<br>EDV,Immobilien)                                                                               |          |                          |             |
| 3   | Anwenderprofil                                                                                                    |          |                          |             |
|     | a) Benutzername und Passwort ändern                                                                                              |          |                          |             |
|     | b) Sprache ändern                                                                                                    |          |                          |             |
|     | c) Profilbild upload                                                                                                    |          |                          |             |
|     | d) Firmenlogo upload                                                                                                    |          |                          |             |
| 4   | Kontaktdaten                                                                                                    |          |                          |             |
|     | a) Kontaktdaten überprüfen                                                                                                    |          |                          |             |
|     | b) Adresse überprüfen                                                                                                    |          |                          |             |
|     | c) Rechnungsadresse überprüfen                                                                                                   |          |                          |             |
| 5   | Privatsphäreeinstellungen                                                                                                    |          |                          |             |
|     | a) Mitglied zu Mitglied                                                                                                    |          |                          |             |
|     | - Zeige meine Biografie                                                                                                    |          |                          |             |
|     | - Zeige meine Kontakte                                                                                                    |          |                          |             |
|     | - Zeige meine Referenzen                                                                                                    |          |                          |             |
|     | - Zeige meine Bildergalerie                                                                                                    |          |                          |             |
|     | - Zeige meine E-Mail                                                                                                    |          |                          |             |
|     | - Zeige meine Kontaktdaten                                                                                                    |          |                          |             |
|     | b) BNI Public Websites                                                                                                    |          |                          |             |
|     | - Zeige mich auf der öffentlichen BNI-Webseite                                                                                   |          |                          |             |
|     | <ul> <li>Besucher der öffentlichen BNI-Webseite<br/>dürfen mir E-Mails senden</li> </ul>                                         |          |                          |             |
|     | <ul> <li>Zeige meine Kontaktadresse auf<br/>der öffenlichen BNI-Webseite</li> </ul>                                              |          |                          |             |
|     | c) E-Mail-Weiterleitung                                                                                                    |          |                          |             |
|     | <ul> <li>allgemeine Einstellungen ob Nachricht vom<br/>Connect an Ihre Email Adresse weitergeleitet<br/>werden sollen</li> </ul> |          |                          |             |
| 6   | Biografie                                                                                                    |          |                          |             |
|     | a) Meine Biografie                                                                                                    |          |                          |             |
|     | b) Geschäftlich                                                                                                    |          |                          |             |
|     | c) GAINS-Profil                                                                                                    |          |                          |             |
|     | d) Über mich                                                                                                    |          |                          |             |
| 7   | Trainingsverlauf                                                                                                    |          |                          |             |
|     | Anleitung im Mitglieder Handbuch S. 24                                                                                           |          |                          |             |

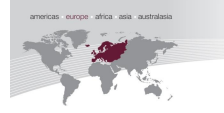

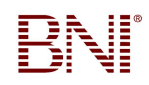

# Mitglieder Handbuch zu BNI Connect

### Ihr Start mit BNI-Connect

#### Registrierung

Sie erhalten nach Ihrem Zahlungseingang, eine Registrierungs- E-Mail mit dem Link von BNI Connect

### Einloggen

Klicken Sie nun den Link an und geben Ihre Benutzer-Daten ein.

http://www.bniconnect.com/web/open/registerUser?userId=123123123123... (Ihr individueller Link)

Der Benutzername und das Passwort können frei vergeben werden.

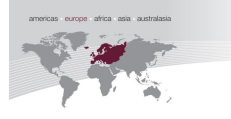

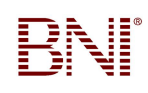

| B Conr<br>Local Busi         | NEC†<br>ness - Global Network ® |        |
|------------------------------|---------------------------------|--------|
| Benutzeranmeldung            |                                 |        |
| Benutzername *               | Maxi Mustermann                 |        |
| Passwort *                   | •••••                           | Normal |
| Passwort bestätigen *        | ******                          |        |
| Sicherheitsfrage *           | Lieblingsessen *                |        |
| Antwort auf die Frage oben * | Pizza                           |        |
| Namens-Präfix                | Miss                            |        |
| Vorname *                    | Махі                            |        |
| Nachname *                   | Mustermann                      |        |
| E-Mail *                     | info@bni-msc.de                 |        |
| Adresszeile 1 *              | Steiermärker Str. 3-5           |        |
| Adresszeile 2                |                                 |        |
| Ort                          |                                 |        |
| Land/Bundesland/Landkreis    |                                 |        |
| Land *                       | Österreich 💌                    |        |
| Postleitzahl                 |                                 |        |
| Telefon *                    | 071116916160                    |        |
|                              | Anmelden                        |        |

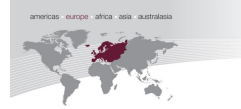

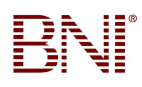

Nach dem Eintragen Ihrer Daten, wählen Sie bitte "Bitte klicken Sie hier, um sich anzumelden", um auf die Homepage www.bniconnect.com zu kommen.

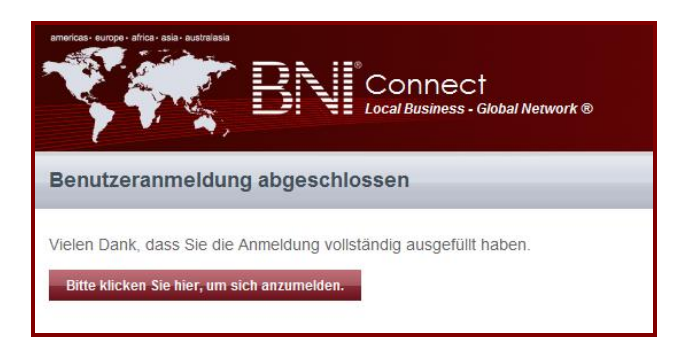

Nun können Sie Ihren Benutzername und Passwort eingeben. Klicken Sie auf den Button "Anmelden"

| anericas: surge - africa - asia - sustralasia<br>Biological<br>Biological<br>Biologica | Connect<br>Local Business - Global Network ®<br>Anmelden bei BNI Connect<br>Benutzername :<br>Passwort :<br>Passwort :<br>Passwort :<br>Passwort vergessen? Klicken Sie hier. |
|----------------------------------------------------------------------------------------------------|----------------------------------------------------------------------------------------------------|
| Copyright 2011 BNI. Alle Rechte vorbehalten.<br>Nutzungsbedingungen   Datenschutzerklärung                                                                                                    |                                                                                                    |

#### **Startseite**

Auf der rechten Seite finden Sie die Symbole: Email, Suchen, Drucken, Hilfe (Support-Team).

|                                   | Friday, February 11, 2011<br>Willkommen <b>Max Mustermann</b> |
|-----------------------------------|---------------------------------------------------------------|
| Local Business - Global Network ® | 👗 Mein Account 🔒 Abmelden                                     |
| Netzwerk Funktionen Berichte      | ⊠ ♀ ⋕ Ø                                                       |
| Max Mustermann                    | Bearbeiten                                                    |

Sie finden link in der Menuleiste folgende Begriffe:

- Startseite (zurück zur Startseite)
- Netzwerk (Profil, Freunde, Referenzen etc.)
- Funktionen (Chapter-Ebene; Daten eintragen)
- Berichte (Chapter; allgemeine Berichte einsehen)

#### Changing the Way the World Does Business

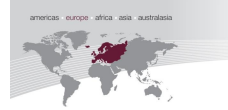

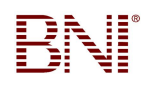

#### **Netzwerk: Mein Netzwerk**

Sobald Sie sich erfolgreich eingeloggt haben, erscheint Ihre Hauptseite.

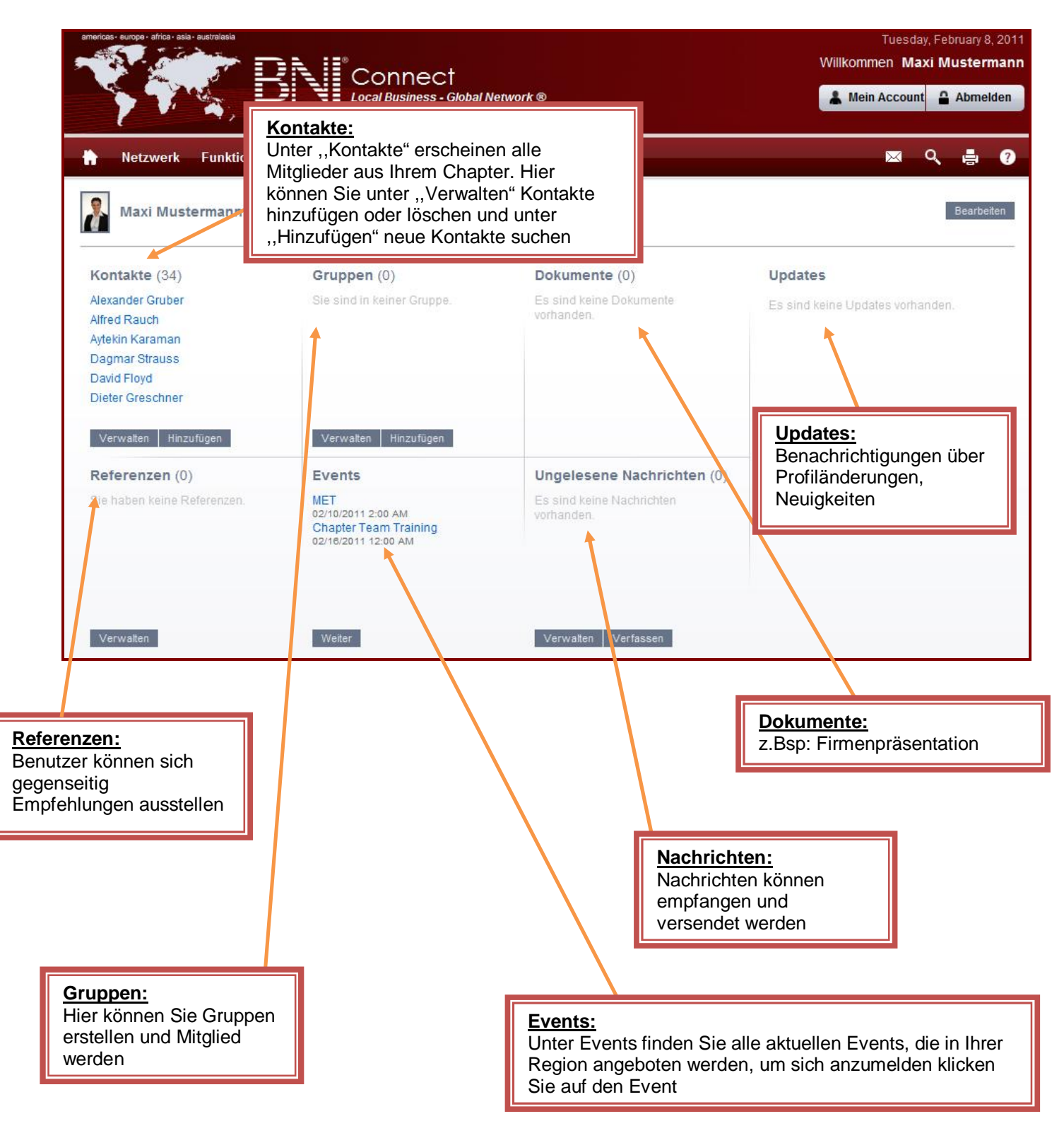

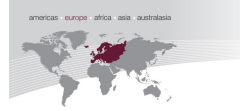

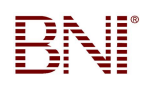

Unter ,,Netzwerk", sehen Sie Ihr aktuelles Profil.

Um Ihr Profil zu bearbeiten, können Sie oben rechts auf "Mein Account" klicken oder

auf "Private Einstellungen aktualisieren" um Ihre Einstellungen zu bearbeiten.

| h Netzwerk Funktion                                                                                            | en Berichte                                                                                                    |                                                                                                    |   |
|----------------------------------------------------------------------------------------------------|----------------------------------------------------------------------------------------------------|----------------------------------------------------------------------------------------------------|---|
| Max Must<br>Statusmeldur                                                                                       | ermann<br>g                                                                                                    | Passwort ändern<br>Bild/Logo austauschen<br>Profil/Meine BNI-Seite<br>aktualisieren<br>Private Einstellungen<br>aktualisieren | _ |
| 💼 🗈 🔝 🔈 🖂                                                                                                    |                                                                                                    | Profi                                                                                                    | 1 |
| Max Mustermann<br>Germany > Augsburg > Augusti<br>Augustus BNI (Augsburg)-Mitgli                               | is BNI (Augsburg)<br>ed                                                                                                    |                                                                                                    |   |
| Max Mustermann<br>Germany > Augsburg > Augustu<br>Augustus BNI (Augsburg)-Mitgli<br>Name anz                   | is BNI (Augsburg)<br>ed<br>eigen 🕴 Max Musterman                                                                                                    | n                                                                                                    |   |
| Max Mustermann<br>Germany > Augsburg > Augustu<br>Augustus BNI (Augsburg)-Mitgli<br>Name anz                   | is BNI (Augsburg)<br>ed<br>eigen (Max Musterman<br>Beruf (Administration,                                                                                     | n<br>Administrative Services                                                                                                  |   |
| Max Mustermann<br>Germany > Augsburg > Augustu<br>Augustus BNI (Augsburg)-Mitgli<br>Name anz                   | is BNI (Augsburg)<br>ed<br>eigen Max Musterman<br>Beruf Administration,<br>ilefon 0711 169 161 6                                                              | n<br>Administrative Services                                                                                                  |   |
| Max Mustermann<br>Germany > Augsburg > Augustu<br>Augustus BNI (Augsburg)-Mitgli<br>Name anz<br>Te             | is BNI (Augsburg)<br>ed<br>Bigen Max Musterman<br>Beruf Administration,<br>Iefon 0711 169 161 6<br>-Mail maxbni11@wel                                         | nn<br>Administrative Services<br>51<br>b.de                                                                                   |   |
| Max Mustermann<br>Germany > Augsburg > Augustr<br>Augustus BNI (Augsburg)-Mitgli<br>Name anz<br>Te<br>B<br>Adi | is BNI (Augsburg)<br>ed<br>Beruf Max Musterman<br>Beruf Administration,<br>Ilefon 0711 169 161 6<br>-Mail maxbni11@wel<br>esse SteiermĤrker S                 | In<br>Administrative Services<br>31<br>b.de<br>Str. 3-5                                                                       |   |
| Max Mustermann<br>Germany > Augsburg > Augustu<br>Augustus BNI (Augsburg)-Mitgli<br>Name anz<br>Te<br>E<br>Adi | is BNI (Augsburg)<br>ed<br>Beruf Max Musterman<br>Beruf Administration,<br>lefon 0711 169 161 6<br>-Mail maxbni11@wel<br>esse SteiermĤrker S<br>Ort Stuttgart | n<br>Administrative Services<br>31<br>b.de<br>Str. 3-5                                                                        |   |
| Max Mustermann<br>Germany > Augsburg > Augustu<br>Augustus BNI (Augsburg)-Mitgli<br>Name anz<br>Te<br>E<br>Adi | is BNI (Augsburg)<br>ed<br>Beruf Administration,<br>Ilefon 0711 169 161 6<br>-Mail maxbni11@wel<br>esse SteiermĤrker S<br>Ort Stuttgart<br>Land Österreich    | n<br>Administrative Services<br>31<br>b.de<br>Str. 3-5                                                                        |   |

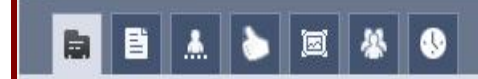

Profil

- 1. Profil
- 2. Biografie
- 3. Kontakte
- 4. Referenzen
- 5. Bilder
- 6. Gruppen
- 7. Trainings

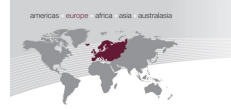

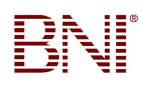

### Profil bearbeiten/einstellen

| Profil bearbeiten: Max Mustermann |                         | Zurück        |
|-----------------------------------|-------------------------|---------------|
| 🖬 👗 🖴 🌣 🖹 🔇                       |                         | Hauptprofil   |
|                                   |                         | Pflichtfelder |
| Titel                             |                         |               |
| Vorname *                         | Max                     |               |
| Nachname *                        | Mustermann              |               |
| Suffix                            |                         |               |
| Name anzeigen                     | Max Mustermann          |               |
| Geschlecht                        | Männlich  Weiblich      |               |
| Firmenname                        | Max                     |               |
| Beruf                             | Administration          |               |
| Geschäftszweig                    | Administrative Services |               |
| Chapter                           |                         |               |
| Status der Mitgliedschafts        |                         |               |
| Mein Business                     |                         |               |
|                                   | 1.00                    |               |
| Keywords (durch Komma getrennt)   | <b>^</b>                |               |
|                                   | <b>T</b>                |               |

Keywords: Hier können Sie Stichworte, die Ihren Beruf am nächsten beschreiben bzw. wiedergeben, damit andere Benutzer Sie schneller und leichter finden können.

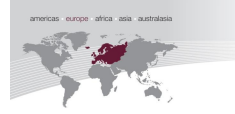

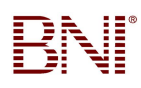

#### Anwenderprofil

Im Anwenderprofil, können Sie folgendes ändern:

- Ihr Passwort
- Ihre Sicherheitsfrage
- Ihre Sicherheitsantwort
- Die Sprache, in der Ihr BNI Connect angezeigt werden soll
- Profilbild (Unterstützte Formate: JPG, PNG, GIF; unterstützte Dateigröße: maximal 5 MB)
- Firmenlogo (Unterstützte Formate: JPG, PNG, GIF; unterstützte Dateigröße: maximal 5 MB)

Um die Eingaben zu bestätigen, klicken Sie auf "Update"

| Profil bearbeiten: Max Mustermann |                                      |   |         | Zurück        |
|-----------------------------------|--------------------------------------|---|---------|---------------|
| 🖶 👗 🕾 🌣 🖹 🕔                       |                                      |   | Anwende | erprofil      |
|                                   |                                      |   |         | Pflichtfelder |
| Benutzername                      | Muster Mann Passwort ändern          |   |         |               |
| Sicherheitsfrage *                | xx                                   | * |         |               |
| Antwort *                         | xx                                   |   |         |               |
| Sprache                           | Sprache auswählen                    | • |         |               |
| Profilbild                        | Update Profilbild ändern             |   |         |               |
| Firmenlogo                        | Firmenlogo ändern<br>COMPANY<br>LOGO |   |         |               |

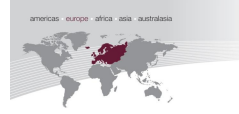

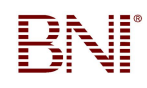

### Kontaktdaten

| Kontaktdaten                  |                       |              |
|-------------------------------|-----------------------|--------------|
| Telefon *                     | 0711169161 60         |              |
| Telefon mobil                 |                       |              |
| Fax                           |                       |              |
| E-Mail                        | maxibni@web.de        |              |
| Webseite                      |                       |              |
| Social Networking Links       | Auswählen             | Hinzufügen   |
| Adresse                       | *                     |              |
| Adresszeile 1 *               | Steiermärker Str. 3-5 |              |
| Adresszeile 2                 |                       |              |
| Ort                           | Stuttgart             |              |
| Land / Bundesland / Landkreis |                       |              |
| Land *                        | Austria               | •            |
| Postleitzahl                  |                       |              |
| Rechnungsstellung             |                       |              |
| Wie oben                      |                       |              |
| Adresszeile 1                 | Steiermärker Str. 3-5 |              |
| Adresszeile 2                 |                       |              |
| Ort                           | Stuttgart             |              |
| Land / Bundesland / Landkreis |                       |              |
| Land *                        | Austria               |              |
| Postleitzahl                  |                       |              |
|                               | Update                |              |
|                               |                       |              |
|                               |                       | $\backslash$ |
|                               |                       | $\backslash$ |
|                               |                       | $\backslash$ |
|                               |                       |              |
| Rechnung                      | gsadresse             | Netzwerk     |
|                               |                       | etc.         |
|                               |                       | Verlinkun    |
|                               |                       |              |

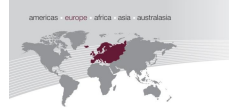

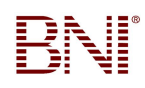

### Privatsphäre einstellen

- Unter Kontakteinstellung können Sie selbst bestimmen, wer zum Beispiel Ihre Kontakte, Referenzen etc. sehen darf.
- Sie können auch einstellen ob Sie Ihre Emails die Sie über BNIConnect erhalten, an Ihre Email Adresse weitergeleitet werden sollen.
- <u>WICHTIG</u>: Wenn Sie Profil unter "BNI Public Websites" NICHT veröffentlichen, können Sie Mitglieder aus anderen Regionen und Ländern nicht finden. <u>Empfehlung</u>: Unter dieser Rubrik alle Häkchen setzen und Profil für öffentliche BNI-Seiten freigeben.

| 🛤 🛦 🕾 🌞 🖹 🚯                                                                  | Hauptprofi                                                                                          |
|------------------------------------------------------------------------------|----------------------------------------------------------------------------------------------------|
| Mitglied zu Mitglied                                                         |                                                                                                    |
| Zeige meine Biografie                                                        | C Allen 🔹 Meinen Kontakten C Niemandem                                                              |
| Zeige meine Kontakte                                                         | C Allen 🔹 Meinen Kontakten C Niemandem                                                              |
| Zeige meine Referenzen                                                       | C Allen C Meinen Kontakten C Niemandem                                                              |
| Zeige meine Bildergalerie                                                    | C Allen C Meinen Kontakten C Niemandem                                                              |
| Zeige meine E-Mail                                                           | C Allen 📀 Meinen Kontakten C Niemandem                                                              |
| Zeige meine Kontaktdaten                                                     | C Allen C Meinen Kontakten C Niemandem                                                              |
| BNI Public Websites                                                          |                                                                                                    |
| Zeige mich auf der öffentlichen BNI-<br>Webseite                             | Wenn ausgewählt, kann die Öffentlichkeit Ihre Dienstleistungen<br>suchen.                           |
| Besucher der öffentlichen BNI-Webseite<br>dürfen mir E-Mails senden.         | Wenn ausgewählt, kann Ihnen die Öffentlichkeit InMails von Ihren<br>öffentlichen Profilen schicken. |
| Zeige meine Kontaktadresse auf der<br>öffenlichen BNI-Webseite               | Auswahl aufheben für Home Offices etc. (Stadt und Land werden<br>immer angezeigt.)                  |
| E-Mail-Weiterleitung                                                         |                                                                                                    |
| E-Mail-Adresse für Benachrichtigungen                                        | Folgendes an eine andere, als die in Ihrem Profil angegebe, E-Mail-Adresse<br>weiterleiten.         |
| Eingehende BNIConnect Nachrichten<br>weiterleiten<br>an meine E-Mail-Adresse | € Ja C Nein                                                                                         |
| Ausgehende BNI-Mails weiterleiten<br>an meine E-Mail-Adresse                 | ● Ja C Nein                                                                                         |
| Kontaktanfragen weiterleiten<br>an meine E-Mail-Adresse                      | € Ja C Nein                                                                                         |
| Referenzanfragen weiterleiten<br>an meine E-Mail-Adresse                     | G Ja C Nein                                                                                         |
|                                                                              | Update                                                                                              |

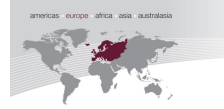

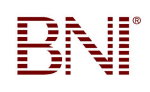

Alle Informationen, die Sie in Ihrem Profil hinterlegen, erscheinen auch auf der BNI-Chapter-Webseite, solange sie die Daten unter den Privatsphäre-Einstellungen freigeben. Sie können selbst bestimmen, was Sie veröffentlichen möchten.

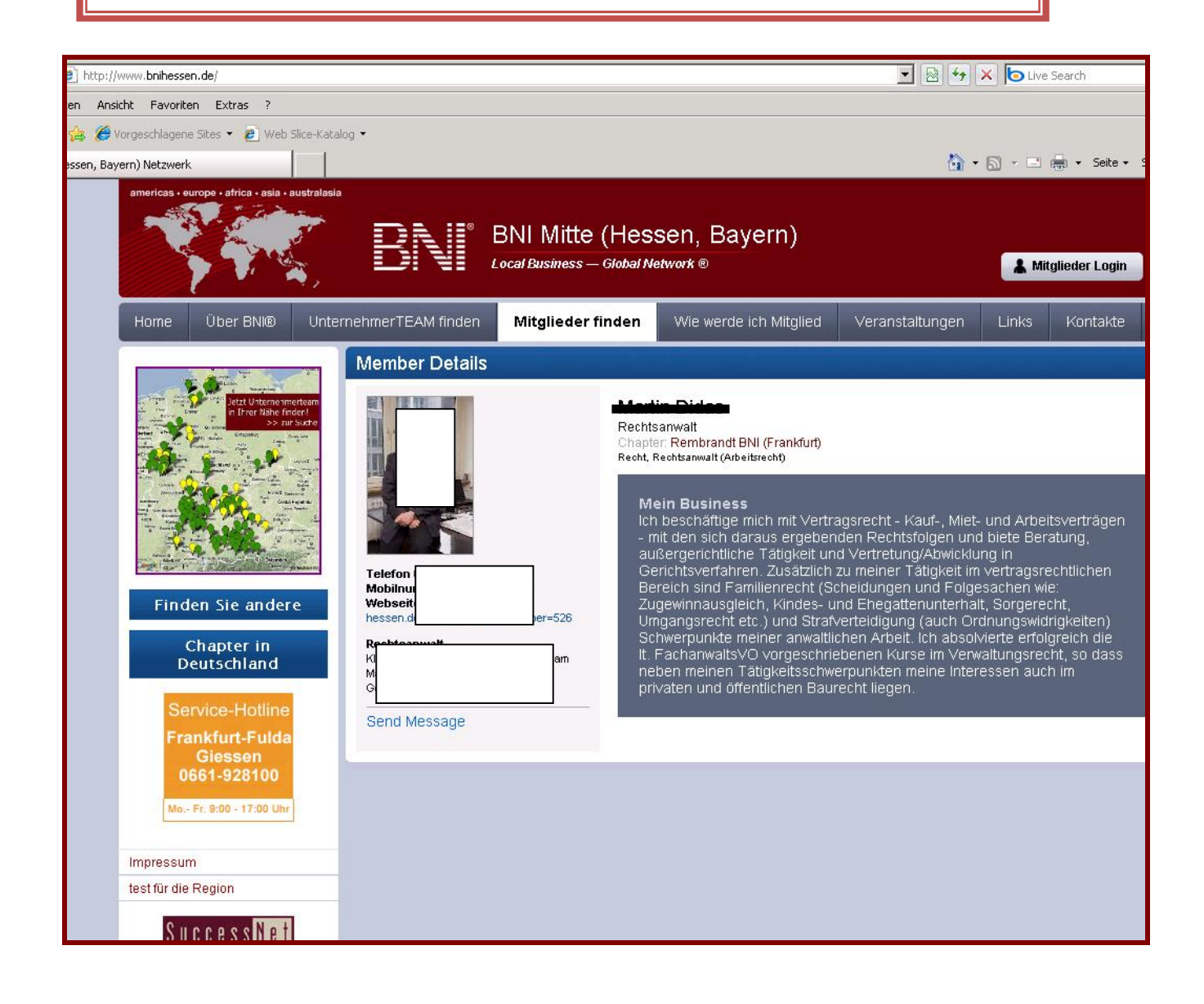

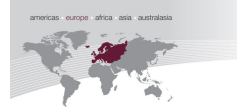

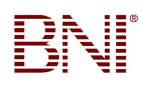

### **Einstellung Ihrer Biografie**

Unter dem Register Biografie, können Sie Ihren privaten und geschäftlichen Informationen, sowie Ihr GAINS-Profil und Ihre Interessen eintragen.

| Profil bearbeiten: Max Mustermann           |        | Zurück        |
|---------------------------------------------|--------|---------------|
| 🛤 🛦 🕾 🌣 🖺 🕔                                 |        | Biografie     |
|                                             |        | Pflichtfelder |
| - Meine Biografie                           |        |               |
| Jahre im Business                           |        |               |
| Frühere Tätigkeiten                         | *      |               |
|                                             | Ŧ      |               |
| Lebenspartner                               |        |               |
| Kinder                                      |        |               |
| Haustiere                                   |        |               |
| Hobbies und Interessen                      | ^      |               |
|                                             |        |               |
| lahra in diacom Od                          |        |               |
| Mein heißersehnter Wunsch ist               | A      |               |
| in an inclusion of the international factor |        |               |
| Was hier keiner über mich weiß              | *      |               |
|                                             | *      |               |
| Mein Erfolgsgeheimnis                       | *      |               |
|                                             | v      |               |
| - Geschäftlich                              |        |               |
| Geschäftlich 1                              |        |               |
| Geschäftlich 2                              |        |               |
|                                             | *      |               |
| - GAINS-Profil                              |        |               |
| Ziele                                       | *      |               |
|                                             | *      |               |
| Leistungen                                  | *      |               |
| Interaccan                                  | -      |               |
| 11(6163561                                  |        |               |
| Netzwerke                                   | *      |               |
|                                             | *      |               |
| Fähigkeiten                                 | *      |               |
|                                             | *      |               |
| - Uber mich                                 |        |               |
| ideale Empletilding                         |        |               |
| Bestes Produkt                              | A      |               |
|                                             |        |               |
| Wichtigste gelöste Anforderung              | *      |               |
|                                             |        |               |
| Meine Lieblings-BNI-Story                   | A      |               |
| Mein idealer Emnfehlungsnartner             | *      |               |
| wenn raearen Entiprennangspälltier          |        |               |
|                                             | Update |               |
|                                             |        |               |

Changing the Way the World Does Business

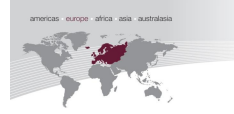

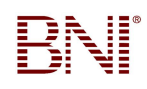

## Trainingsverlauf

| Profil bearbeiten: Max Mustermann | Zurück           |
|-----------------------------------|------------------|
|                                   | Trainingsverlauf |
| There are no training records.    |                  |
|                                   |                  |
|                                   |                  |
|                                   |                  |
|                                   |                  |
|                                   |                  |
|                                   |                  |

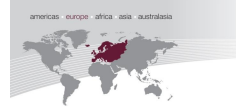

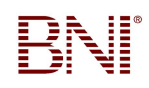

#### Funktionen

#### **PALMS-Berichte**

Um den PALMS-Bericht einzusehen, gehen Sie auf "1. Funktionen", "2. Chapter", gehen auf "3. Meeting-Verwaltung" und klicken "4. Zusammenfassung PALMS-Bericht einsehen" an.

| 🛉 Netzwerk                                               | Funktionen      | Berichte              |        |               |   |                      |
|----------------------------------------------------------|-----------------|-----------------------|--------|---------------|---|----------------------|
| Filtern nach:                                            | Chapter         | Germany               | •      | Augsburg      | • | Augustus BNI (Aug: 🔻 |
| Funktionsprozess                                         | e einsehen von: | Chapter               |        |               |   |                      |
| Meetingverwaltung<br>Ziele verwalten<br>Mentoringprogram | m               | Zusamment<br>einsehen | assung | PALMS-Bericht |   |                      |

Sie können nun entscheiden, ab welchem Datum Sie die einzelnen PALMS-Berichte einsehen möchten.

• Bsp.: ab 07. Dezember 2010

| usammenfassun<br>'       | g PAl | MS | -Be  | richt  | des  | : Ch | apters | i    |   | Zuri            |
|--------------------------|-------|----|------|--------|------|------|--------|------|---|-----------------|
| Filtern nach:            |       |    | ł    | Austri | а    |      | -      | Wien | · | Bach BNI (Wien) |
| Anfangsdatum<br>eingeben | 1     |    |      |        |      |      |        |      |   | Berichte einse  |
|                          | 4     | 1  | Dece | mber   | 2010 | 0    | •      |      |   |                 |
|                          | Su    | Мо | Tu   | We     | Th   | Fr   | Sa     |      |   |                 |
|                          |       |    |      | 1      | 2    | З    | 4      |      |   |                 |
|                          | 5     | 6  | 7    | 8      | 9    | 10   | 11     |      |   |                 |
|                          | 12    | 13 | 14   | 15     | 16   | 17   | 18     |      |   |                 |
|                          | 10    | 20 | 21   | 22     | 23   | 24   | 25     |      |   |                 |
|                          | 19    |    |      |        |      |      |        |      |   |                 |

• Nun sehen Sie alle PALMS-Berichte, die vom 07.12.10 – heute eingegeben wurden.

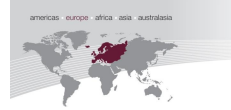

| Zusammenfassung                   | usammenfassung PALMS-Bericht des Chapters |                  |                  |                   |  |  |  |  |
|-----------------------------------|-------------------------------------------|------------------|------------------|-------------------|--|--|--|--|
| Filtern nach:                     | Austria                                   | ▼ Wien           | ▼ Ba             | ich BNI (Wien) 🔹  |  |  |  |  |
| Anfangsdatum<br>eingeben          | 12/07/2010                                |                  |                  | Berichte einsehen |  |  |  |  |
| Zeige 10 💌 Einträge               | e                                         |                  | Suche:           |                   |  |  |  |  |
| <ul> <li>Meeting-Datum</li> </ul> |                                           | ¢ Eingegeben von |                  | ¢ Status          |  |  |  |  |
| 12/07/2010                        |                                           | Laura Caputo     |                  | Abgeschlossen     |  |  |  |  |
| 12/14/2010                        |                                           |                  |                  | Abgeschlossen     |  |  |  |  |
| 12/21/2010                        |                                           |                  |                  | Abgeschlossen     |  |  |  |  |
| 01/04/2011                        |                                           |                  |                  | Urlaub            |  |  |  |  |
| Zeige 1 bis 4 der 4 Eint          | räge                                      | Ersten           | Vorhergehenden 1 | Nachsten Letzten  |  |  |  |  |

- Klicken Sie auf "Abgeschlossen" um den PALMS-Bericht einzusehen.
- Nun erscheint der PALMS-Bericht vom 07.12.10
- Um zurück zu kommen, klicken Sie entweder auf "zurück" oder auf "Funktionen".

| Chapter-PALM  | IS-Berichtm einsehen 07/12/ |               | PAL           | MS-B | Zurück |         |  |
|---------------|-----------------------------|---------------|---------------|------|--------|---------|--|
| Zeige 10 💌 Ei | nträge                      |               |               |      | S      | uche:   |  |
| Mitglied      | PALMS<br>-<br>Bericht       | G<br>(intern) | R<br>(intern) |      | т      | U       |  |
|               | P                           | 1             | 0             | 0    | 0      | 0.00    |  |
|               | P                           | 2             | 3             | 0    | 0      | 0.00    |  |
|               | Р                           | 0             | 1             | 0    | 0      | 0.00    |  |
|               | Р                           | 0             | 1             | 0    | 0      | 0.00    |  |
|               | S                           | 0             | 0             | 0    | 0      | 5985.00 |  |
|               | P                           | 0             | 0             | 0    | 0      | 0.00    |  |
|               | Р                           | 1             | 1             | 0    | 0      | 0.00    |  |
|               | k P                         | 0             | 0             | 0    | 0      | 0.00    |  |

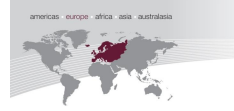

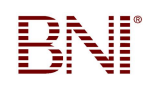

#### **Berichte**

#### Ziele verwalten

Um die Ziele Ihres Chapters einzusehen, klicken Sie auf "Funktionen", Chapter, "Ziele verwalten", Chapter-Ziele einsehen

| Filtern nach:                   | Germany     | •         | Augsburg      | •        | Augustus BNI (Aug: 🔹 |
|---------------------------------|-------------|-----------|---------------|----------|----------------------|
| Funktionsprozesse einsehen von: | Chapter     |           |               |          |                      |
| Meetingverwaltung               | Chapter-Zie | le einseh | en            |          |                      |
| Ziele verwalten                 |             |           | Chapter-Ziele | einsehen | í                    |

| Chapter-Ziele einsehen: Augu     | stus BNI (Augsburg)                                                                                                    | Bearbeiten Zurück      |
|----------------------------------|----------------------------------------------------------------------------------------------------|------------------------|
| Filtern nach:                    | Germany • Augsburg                                                                                                    | ✓ Augustus BNI (Aug: ▼ |
| Chapter-Ziele                    |                                                                                                    |                        |
| Start Month & Year               | * 02/2011                                                                                                    |                        |
| Langfristige Vision              |                                                                                                    |                        |
| Leitbild                         |                                                                                                    |                        |
| Wählen Sie KSF aus der Liste aus | Wahlen Sie KSF aus.<br>Wahlen Sie KSF aus.<br>Anwesenheit in Prozent<br>Anzahl der Empfehlungen<br>Anzahl der Mitglieder im Chapter<br>Besucher<br>CTE - Chapter-Trainings-Einheiten<br>Danke für Umsatz!<br>Gesamtzahl 4-Augen-Gespräche<br>Neue Mitgliedschaften |                        |

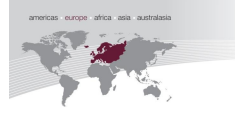

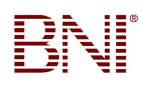

### **Chapter-Berichte**

Unter dem Button "Berichte" finden Sie folgende Berichte von Ihrem Chapter:

- Bericht über Chapter-Mitgliederliste
- Bericht über Fälligkeit der Mitgliedsbeiträge
- Zusammenfassung PALMS-Bericht
- Bericht über Abwesenheit
- Berufe, die nicht im Chapter sind
- Bericht über Sprecher
- Bericht über Regionalleitung
- Bericht über Sponsor
- Personal VP Report
- VP Report
- Mitglieder-Details

| Filtern nach:                 | Ge             | ermany    | •         | Augsburg       | •  | Augustus BNI (Aug: • |
|-------------------------------|----------------|-----------|-----------|----------------|----|----------------------|
| Berichte einsehen von:        | Chapter        |           |           |                |    |                      |
| Bericht über Chapter-Mitglie  | ederliste      | Chapter > | Chapter-M | itgliederliste |    |                      |
| Bericht über Fälligkeit der M | litgliedsbeiti |           |           | Weite          | er |                      |
| Zusammenfassung PALMS         | Bericht        |           |           |                |    |                      |
| Bericht über Abwesenheit      |                |           |           |                |    |                      |
| Berufe, die nicht im Chapte   | rsind          |           |           |                |    |                      |
| Bericht über Sprecher         |                |           |           |                |    |                      |
| Bericht über Regionalleitun   | g              |           |           |                |    |                      |
| Bericht über Sponsor          |                |           |           |                |    |                      |
| Personal VP Report            |                |           |           |                |    |                      |
| VP Report                     |                |           |           |                |    |                      |
| Mitglieder-Details>>          |                |           |           |                |    |                      |
|                               |                |           |           |                |    |                      |

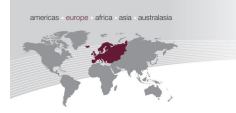

### Social Media

### Wie suche ich nach anderen, internationalen Mitgliedern?

Auf der Startseite finden Sie links oben, unter Ihrem Namen eine Lupe. Durch klicken auf die Lupe, erscheint ein Suchfenster. Um Mitglieder zu finden gehen Sie wie folgt vor:

- Füllen Sie die Pflichtfelder aus (gekennzeichnet mit einem roten Sternchen\*)
- Bei Name, bitte Namen eingeben, den Sie suchen möchten, falls bekannt, oder als Keyword Suchbegriffe wie Firmenname, Branche, Name o. ä. eingeben
- Beruf: Branche eingeben, die Sie suchen.
- Bestätigung durch "Suche Mitglieder

| americas - europe - africa - asia - australasia | BNI Connect <sup>™</sup><br>Local Business - Global Network®                                                                                                    | Friday, September 30, 201<br>Willkommen <b>Dilay Esiyo</b> l<br>Mein Account 🎴 Abmelden |
|-------------------------------------------------|----------------------------------------------------------------------------------------------------|-----------------------------------------------------------------------------------------|
| Netzwerk Funktionen                             | Berichte Tools Admin                                                                                                    | × Q 🛔 🛛                                                                                 |
| americas - europe - africa - asia - australasia | BNI Connect <sup>™</sup><br>Local Business - Global Network®                                                                                                    |                                                                                         |
| Suche Person                                    | Zurück                                                                                                    |                                                                                         |
| Suche Mitglieder nach                           |                                                                                                    |                                                                                         |
| Name / Keyword *                                |                                                                                                    |                                                                                         |
| Land *                                          | Deutschland                                                                                                    |                                                                                         |
| Bundesland                                      |                                                                                                    |                                                                                         |
| Ort                                             |                                                                                                    |                                                                                         |
| Persönlich<br>Profil<br>Abmelden                | Beruf auswählen  Administration Anderes Architektur Auktionen Aussehen Automobil Bekleidung Bestattungen Bewertungen Bildung Bildung Bildung Bildung Bildung Bildung Bildung Bildung Bildung Bildung Bildung Bilder Ekktronik Eisektrogeräte Elektronik Essen & Trinken Events Fenster |                                                                                         |

#### Changing the Way the World Does Business

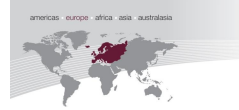

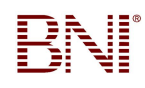

Sie erhalten nun eine Liste mit Mitgliedern, die Ihren Kriterien entsprechen.

# Wie kann ich mit anderen, internationalen Mitgliedern Kontakt aufnehmen?

Duch Klicken auf das + Zeichen, können Sie das Mitglied als Kontakt hinzufügen. → Kontaktanfrage-Email wird automatisch aus dem System verschickt.

Kontakt kommt erst zustande, wenn das Mitglied Ihre Kontaktanfrage akzeptiert.

| americas - europe - africa - asia - australasia | BNI®<br>erichte Tools | BNI Con<br>Local Business<br>Admin | nect™<br>- Giobal Netw            | ′ork®                                            | Fi<br>Will<br>🌋 Mein A                                 |
|-------------------------------------------------|-----------------------|------------------------------------|-----------------------------------|--------------------------------------------------|--------------------------------------------------------|
| Suche Person                                    |                       |                                    |                                   | Zurück                                           | 💿 Updates                                              |
| -                                               |                       |                                    |                                   |                                                  | <ul> <li>Roberto is now conn<br/>30/09/2011</li> </ul> |
| Suche Mitglieder nach                           |                       |                                    |                                   |                                                  | > Roberto is now conn                                  |
| Name / Keyword *                                | Autohaus              |                                    |                                   |                                                  | 30/09/2011                                             |
| Land *                                          | Deutschland           |                                    | •                                 |                                                  | Roberto is now conn<br>30/09/2011                      |
| Bundesland                                      |                       |                                    |                                   |                                                  | > Roberto is now conn<br>30/09/2011                    |
| Ort                                             |                       |                                    |                                   |                                                  | > Roberto is now conn                                  |
| Beruf                                           | Beruf auswählen       |                                    | <b>_</b>                          |                                                  | Kumar<br>30/09/2011                                    |
|                                                 |                       |                                    |                                   |                                                  | > Roberto is now conn                                  |
|                                                 |                       |                                    |                                   | Suche Mitglieder                                 | Anstehende Veran                                       |
| Show 50 💌 entries                               |                       |                                    | Search:                           |                                                  | Dokumente                                              |
| ▼ Name                                          | 4                     | Chapter                            | ≑ Firma                           | <ul> <li>Beruf und<br/>Geschäftszweig</li> </ul> | O Ungelesene Nachr                                     |
| A                                               | M<br>(1               | 1elanchthon BNI<br>Bretten)        | Autohaus<br>Josef Gärtner<br>e.K. | KfZ-Handel                                       |                                                        |
| A                                               | T<br>M                | 'aubertal BNI (Bad<br>lergentheim) | Autohaus<br>Schümann<br>GmbH      | KfZ-Werkstatt 🖣                                  | Zu meinen Kontakten hinzufügen                         |
| B                                               | z                     | eus (Konstanz)                     | Autohaus<br>Brodmann              | KfZ-Handel 🖣                                     |                                                        |
|                                                 | N                     |                                    | Autohaus                          |                                                  |                                                        |

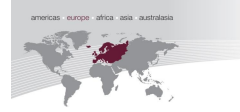

### **BNI-Gruppen suchen**

• Startseite – unter Gruppen "Verwalten" wählen

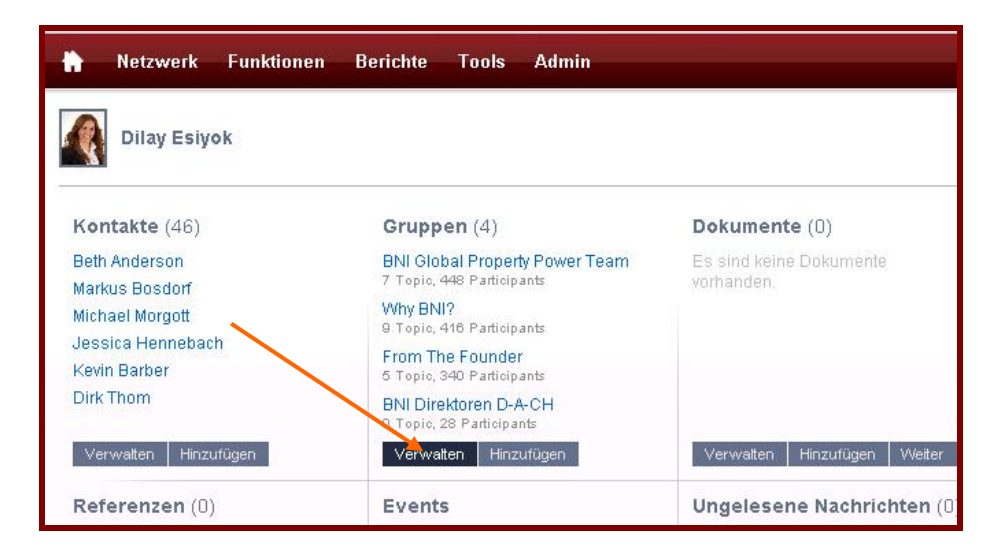

Sie erhalten nun folgende Ansicht:

Es werden automatisch Gruppen, sortiert nach "Neueste Gruppe" angezeigt. Durch auswählen von "Gruppe beitreten" können Sie Gruppen-Mitglied werden.

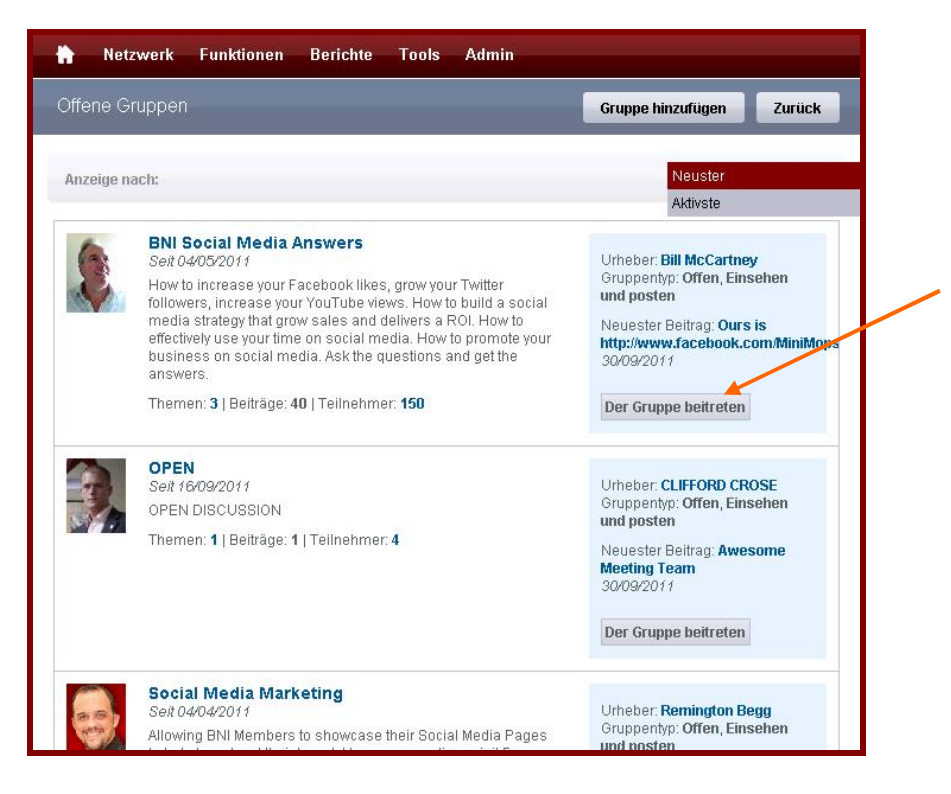

#### Changing the Way the World Does Business

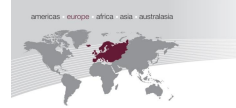

### Eigene BNI-Gruppen gründen

• Startseite – unter Gruppen "Hinzufügen" wählen

| 🐈 Netzwerk Funktione            | en Berichte Tools Admin                                     |                                       |
|---------------------------------|-------------------------------------------------------------|---------------------------------------|
| Dilay Esiyok                    |                                                             |                                       |
| Kontakte (46)                   | Gruppen (4)                                                 | Dokumente (0)                         |
| Beth Anderson<br>Markus Bosdorf | BNI Global Property Power Team<br>7 Topic, 448 Participants | Es sind keine Dokumente<br>vorhanden. |
| Michael Morgott                 | Why BNI?<br>9 Topic, 416 Participants                       |                                       |
| Kevin Barber                    | From The Founder<br>5 Toxic, 340 Participants               |                                       |
| Dirk Thom                       | BNI Direktoren D-A-CH<br>O Topic, 28 Patricipants           |                                       |
| Verwalten Hinzufügen            | Verwalten Hinzufügen                                        | Verwatten Hinzufügen Weiter           |
| Referenzen (0)                  | Events                                                      | Ungelesene Nachrichten ((             |

- Gruppennamen auswählen
- Zugangstyp auswählen: Bsp. Einsehen & Posten
- Gruppentyp auswählen: Bsp. Offen, d. h. jedes BNI Mitglied kann in der Gruppe Mitglied werden.
- Gruppenbeschreibung eingeben
- Sprache auswählen
- Kontakte einladen (nur Einladung eigener Kontakte möglich)
- Durch klicken auf "Senden" wird die Gruppe angelegt und veröffentlicht.

| Eine Gruppe hinzufügen                        |                                                                 |              | Zurück  |
|-----------------------------------------------|-----------------------------------------------------------------|--------------|---------|
| Neue Gruppendaten hinzufüger                  | 1                                                               |              |         |
| Restliche Gruppen, die Sie anlegen<br>möchten | 7                                                               |              |         |
| Gruppenname *                                 |                                                                 |              |         |
| Zugangstyp                                    | Einsehen und posten                                             |              |         |
| Gruppentyp                                    | Offen                                                           |              |         |
| Gruppenbeschreibung •                         | Unen<br>Nur auf Einladung<br>Mitglieder können einladen         |              |         |
| Sprache *                                     | Deutsch                                                         |              |         |
| Kontakte einladen                             | Auswählen<br>Beth Anderson<br>Markus Bosdorf<br>Michael Morgott | ×            |         |
|                                               |                                                                 | Senden Zurüc | ksetzen |

Changing the Way the World Does Business

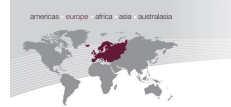

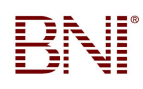

### Eigene Dokumente hochladen

• Startseite – unter Dokumente "Hinzufügen" wählen

| Dokument                   | <b>:e</b> (0) |        |
|----------------------------|---------------|--------|
| Es sind kein<br>vorhanden. | e Dokumente   |        |
|                            |               |        |
| Verwatten                  | Hinzufügen    | Weiter |

Sie erhalten folgende Ansicht:

- Füllen Sie bitte alle Pflichtfelder aus und laden Sie das gewünschte Dokument durch Klicken auf die Lupe aus.
- Sie können selbst bestimmen, mit wem Sie Ihr Dokument teilen möchten.
- Dokumente können sein: z. Bsp. Ihr Firmeflyer, Event-Flyer, Chapter-News etc..

| Dokument hochladen |                                                                                                    | Zurück |
|--------------------|----------------------------------------------------------------------------------------------------|--------|
| Datei hochladen    |                                                                                                    |        |
| Anhängen *         |                                                                                                    |        |
| Titel *            |                                                                                                    |        |
| Beschreibung *     | ×                                                                                                    |        |
| Keywörter *        | ×                                                                                                    |        |
| Land *             | Germany                                                                                                    |        |
| Region             | Augsburg A<br>Bergisches Land<br>Berlin Nord<br>Berlin Süd<br>Bielefeld<br>Bonn-Aachen<br>Bremen<br>Celle V                                                                                              |        |
| Gemeinsam mit •    | Distriktdirektor<br>Exekutivdirektor<br>Regionaler Admin<br>Regionaldirektor<br>Gebietsdirektor<br>Regionaler Webmaster<br>Berechtigung für Region<br>Partnerdirektor<br>Botschafter<br>Chapter-Direktor |        |
|                    |                                                                                                    | Senden |

#### Changing the Way the World Does Business

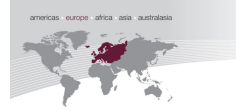

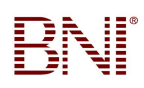

### Anmeldung zur Trainingsveranstaltung

• Sie finden die aktuellen Trainings auf der Regions-Webseite oder auf Ihrem Profil unter Events

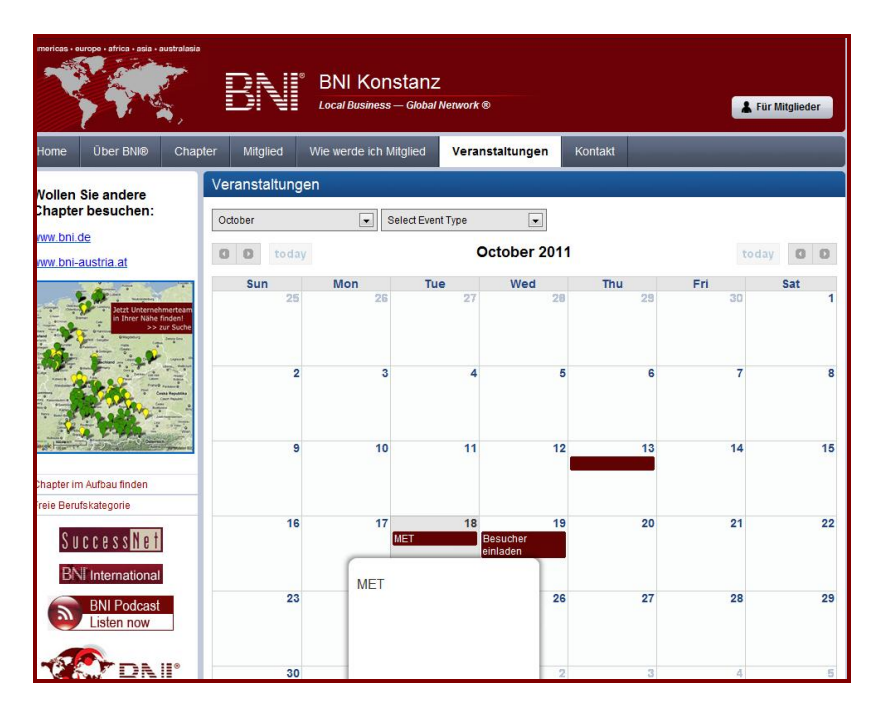

| americas + europe + africa + a | sia • australasia | B                    | ° N                       | BNI (   | Connect™<br>siness - Giobal Network®                                     | Tuesday, October 18. 201<br>Willkommen |
|--------------------------------|-------------------|----------------------|---------------------------|---------|--------------------------------------------------------------------------|----------------------------------------|
| 🗎 Netzwerk                     | Funktionen        | Berichte             | Tools                     | Admin   |                                                                          | M Q 🛱 👔                                |
| <b>N</b>                       |                   |                      |                           |         |                                                                          | Bearbeiten                             |
| Kontakte                       |                   | Gruppe               | en                        |         | Dokumente                                                                | Updates                                |
|                                |                   | Sie sind             | l in keiner               | Gruppe. | Allgemeine Infos zum<br>funktionierendem Chapter.pdf<br>Oliver Trustaedt | Es sind keine Updates vorhanden.       |
|                                | r                 |                      |                           |         | Arbeitsblatt 60-Sekunden<br>Kurzpräsentation.pdf<br>Oliver Trustaedt     |                                        |
|                                |                   |                      |                           |         | Aufgabenbeschreibung für Besucher-<br>Betreuer.pdf                       |                                        |
| Verwalten Hinzuf               | ügen              | Verwa                | lten Hinz                 | ufügen  | Weiter                                                                   |                                        |
| Referenzen                     |                   | Events               |                           |         | Ungelesene Nachrichten                                                   |                                        |
| Sie haben keine Ref            | erenzen.          | Mitglied<br>19/10/20 | ererfolgstr<br>11 6:00 PM | aining  | Es sind keine Nachrichten vorhanden.                                     |                                        |

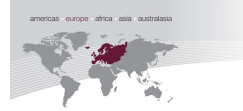

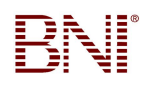

Klicken Sie nun auf die gewünschte Veranstaltung und gehen auf "Registierung für Mitglieder"

| ricas - europe - africa - asia - australasia                                                                                                    | BN                                                                          | BNI Konstanz                                               | Z<br>Network ®                  |                                                | 👗 Für Mitglieder |
|----------------------------------------------------------------------------------------------------|-----------------------------------------------------------------------------|------------------------------------------------------------|---------------------------------|------------------------------------------------|------------------|
| me Über BNI® Chap                                                                                                    | oter Mitglied                                                               | Wie werde ich Mitglied                                     | Veranstaltungen                 | Kontakt                                        |                  |
| llen Sie andere                                                                                                    | Event Details                                                               | : MET                                                      |                                 |                                                |                  |
| apter besuchen:                                                                                                    | MET<br>Eventstartdatum<br>Uhrzeit des Begi                                  | : 18/10/2011 Eventenddatum:<br>nns: 9:00 AM Ende: 12:00 PM | 18/10/2011                      |                                                |                  |
| w.bni-austria.at                                                                                                    | Kontaktperson:                                                              |                                                            | Locat                           | ion:                                           |                  |
| A second second | Petra Altmann<br>Telefon-Nr: 0711<br>Fax-Nr: 0711 - 16<br>E-Mail-Adresse: [ | - 16916166<br>916165<br>Nachricht senden                   | Spaet<br>Münst<br>Konst<br>Germ | t Beratung<br>terplatz 9<br>anz<br>any - 78462 |                  |
|                                                                                                    | Unkostenbeitrag                                                             | für Mitglieder: EUR 10.00                                  | Max. 1                          | Teilnehmerzahl: 10                             |                  |
|                                                                                                    | Unkostenbeitrag                                                             | für Nicht-Mitglieder: EUR 10.0                             | 00 Aktue                        | lle Anmeldungen: 1                             |                  |
|                                                                                                    | Registrierung                                                               | für Mitglieder                                             |                                 |                                                | zurück           |

Nun können Sie auf "Anmelden" klicken um sich für das Event anzumelden. Nachdem Sie sich für das Training angemeldet haben, erhalten Sie eine E-Mail mit der Anmeldebestätigung

| Eventdetails einsehen               |                                                        | Zurück |
|-------------------------------------|--------------------------------------------------------|--------|
| Eventdetails                        |                                                        |        |
| Тур                                 | Mitgliedererfolgstraining - Germany                    |        |
| Name                                | МЕТ                                                    |        |
| Kurzbeschreibung                    | MET                                                    |        |
| Kontaktperson                       | Petra Altmann                                          |        |
| Location                            | Spaett Beratung, Münsterplatz 9, Konstanz, Deutschland |        |
| Startdatum/-uhrzeit                 | 18/10/2011 9:00 AM                                     |        |
| Enddatum/-zeit                      | 18/10/2011 12:00 PM                                    |        |
| Unkostenbeitrag für Mitglieder      | EUR 10.00                                              |        |
| Unkostenbeitrag für Nichtmitglieder | EUR 10.00                                              |        |
| Anzahl der Anmeldungen              | 1                                                      |        |
| Max. Teilnehmerzahl                 | 10                                                     |        |
| Zeige 1 bis 12 der 12 Einträge      |                                                        |        |

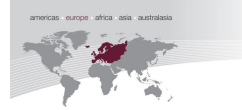

Wie bereits oben erwähnt, finden Sie die Trainings auch auf Ihrem Profil.

|                             |                                                 |                                                                          | Bearbeiten                       |
|-----------------------------|-------------------------------------------------|--------------------------------------------------------------------------|----------------------------------|
| Kontakte                    | Gruppen                                         | Dokumente                                                                | Updates                          |
|                             | Sie sind in keiner Gruppe.                      | Allgemeine Infos zum<br>funktionierendem Chapter.pdf<br>Oliver Trustaedt | Es sind keine Updates vorhanden. |
|                             |                                                 | Arbeitsblatt 60-Sekunden<br>Kurzpräsentation.pdf                         |                                  |
|                             |                                                 | Oliver Trustaedt<br>Aufgabenbeschreibung für Besucher-<br>Betreuer.pdf   |                                  |
| Verwalten Hinzufügen        | Verwalten Hinzufügen                            | Weiter                                                                   |                                  |
| Referenzen                  | Events                                          | Ungelesene Nachrichten                                                   |                                  |
| Sie haben keine Referenzen. | Mitgliedererfolgstraining<br>19/10/2011 6:00 PM | Es sind keine Nachrichten vorhanden.                                     |                                  |

Wählen Sie das Training aus und klicken, "Anmelden". Sie erhalten nach der Anmeldung sofort eine Anmeldebestätigung per Email.

| Eventdetails                           |                                                                                      |
|----------------------------------------|--------------------------------------------------------------------------------------|
| Тур                                    | Mitgliedererfolgstraining - Germany                                                  |
| Name                                   | Mitgliedererfolgstraining                                                            |
| Kurzbeschreibung                       | MET                                                                                  |
| Kontaktperson                          |                                                                                      |
| Location                               | Restaurant Fischerstuben, Holzbachstraße 12 1/2 , Augsburg, SK Augsburg, Deutschland |
| Startdatum/-uhrzeit                    | 19/10/2011 6:00 PM                                                                   |
| Enddatum/-zeit                         | 19/10/2011 9:00 PM                                                                   |
| Unkostenbeitrag für Mitglieder         | EUR 0.00                                                                             |
| Unkostenbeitrag für<br>Nichtmitglieder | EUR 0.00                                                                             |
| Anzahl der Anmeldungen                 | 0                                                                                    |
| Zeige 1 bis 12 der 12 Einträge         |                                                                                      |